# Accessibility features on Android (LG K51)

Mia Davis 11/2/2021 TLED 430W

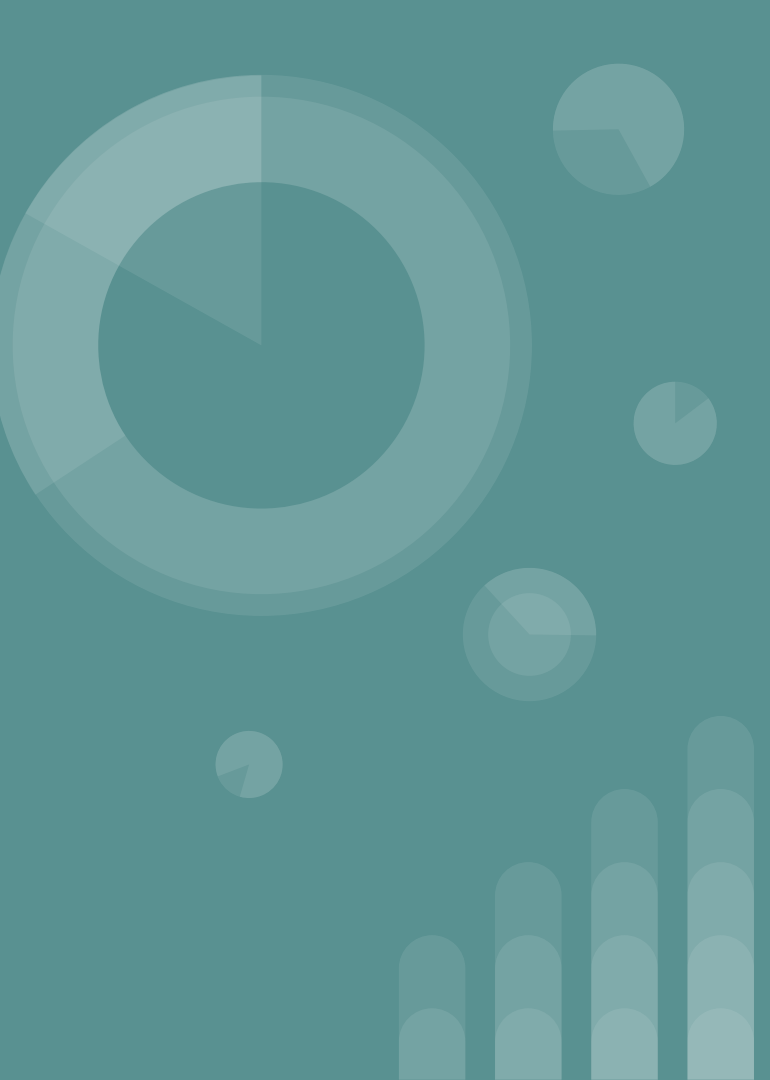

# Instructions to access: Accessibility feature

- 1. Go to settings
- 2. At the bottom of the settings main page, there will be a tab that says "Accessibility": Click on the tab

| 6:12 🞯  | 🐥 🐣 🗳 🛱 👘 🛞 🕷 🕷 🕅 86% 🛢                                                             |
|---------|-------------------------------------------------------------------------------------|
| Setti   | ngs                                                                                 |
| Sear    | rch settings                                                                        |
|         | Extensions<br>Smart cleaning                                                        |
|         | Apps<br>App info, Default apps, Special access                                      |
|         | Battery<br>Battery usage, Background restrictions, Battery                          |
|         | Storage<br>Internal storage                                                         |
|         | Accounts<br>Auto-sync accounts                                                      |
| <b></b> | Digital Wellbeing & parental controls<br>Screen time, app timers, bedtime schedules |
| G       | Google                                                                              |
|         | <b>System</b><br>Update center, Language & keyboard, Backup                         |
|         | Accessibility<br>Vision, Hearing, Motor & cognition                                 |
|         |                                                                                     |

 $\bigcirc$ 

 $\bigcirc$ 

## Location of Accessibility Feature

|  | 6:18 | Ø | ê | $\overline{\mathbf{N}}$ | â | ۲ | + |
|--|------|---|---|-------------------------|---|---|---|
|--|------|---|---|-------------------------|---|---|---|

#### \* 🔌 🛈 🛜 📶 86% 🛢

6:23 🖾 🐥 🐥 🖼 😂 🔒

Off

read aloud.

multiple items

screen

view

← Select to Speak

When Select to Speak is on, you can tap

Start Select to Speak. Then you can:

specific items on your screen to hear them

• Tap a specific item, like text or an image

• Tap the play button to hear everything on

Select text that appears inside the Camera

• Drag your finger across the screen to select

\* 🔌 🛈 🔶 📶 85% 🛢

 $\square$ 

← Accessibility

Vision

Hearing

### Motor & cognition

Accessibility features shortcut

Auto-rotate screen

Select to Speak

Switch Access

## Looking for something else?

Wallpaper & theme

Comfort view

### Ring with vibration

Settings  $\bigcirc$  $\bigcirc$  $\square$ 

# SELECT TO SPEAK ACCESS:

Select to speak is a feature that allows students with hearing difficulties to make it easier for them to hear the word as well as for those with motor impairment.

| 6:21 🗹 🐥 🖨 😌 🔒 👘 🐇 🕷 ଓଡ଼ି 🤅                                                                               | C.all 86% 🗎 | 6:48 🞯 🖨 🖨 😁                       | 8                                 | * ×                       | ତି 🔶 ୩ 84% 🖡 |
|----------------------------------------------------------------------------------------------------|-------------|------------------------------------|-----------------------------------|---------------------------|--------------|
| $\leftarrow$ Vision                                                                                       |             | $\leftarrow$ Display               | size                              |                           |              |
| TalkBack<br>Provide spoken feedback for UI interactions                                                   |             | Set the items or<br>Some items may | n the screen to<br>y change posit | a size easy for y<br>ion. | ou to see.   |
| Message/call voice notifications<br>Read caller info and messages out loud                                |             |                                    |                                   | 2                         |              |
| Font                                                                                                    |             |                                    |                                   |                           |              |
| <b>Display size</b><br>Set items on the screen to a size easy for you to see                              |             | Gallery                            | Maps                              | Messaging                 | Play Store   |
| Touch zoom<br>Zoom in or out by triple-tapping the screen                                                 |             | Settings                           |                                   |                           |              |
| Window zoom<br>Zoom in or out within a window and invert the<br>color                                     |             |                                    |                                   |                           |              |
| Large mouse pointer                                                                                       |             |                                    |                                   |                           |              |
| High contrast screen<br>Increase screen contrast with a black background.<br>Some screens may not change. |             |                                    |                                   |                           |              |
| Screen color inversion                                                                                    |             |                                    |                                   |                           |              |
| Screen color adjustment                                                                                   |             |                                    |                                   |                           |              |
| Monochrome                                                                                                |             | - •                                |                                   |                           | +            |
|                                                                                                    |             | $\Diamond$                         | (                                 | $\mathbf{C}$              |              |

## **DISPLAY SIZE:**

This feature makes it easier to view
words/pictures/apps. The student can
choose what size the display should be
by sliding the orange dot at the bottom
of the screen back and forth to a
comfortable view.

| 6:22 🖾 🐥 🐥 🙂 📱                                                                | ≹ ঋ © হি.⊪। ৪5% ∎ | 6:58 🞯 🐥 🐥 🙂 😫 👘 🔧 🔌 õ                                                                            | ) 83% اار |
|-------------------------------------------------------------------------------|-------------------|---------------------------------------------------------------------------------------------------|-----------|
| $\leftarrow$ Motor & cognition                                                |                   | $\leftarrow$ Physical keyboard                                                                    |           |
| MOTOR                                                                         |                   | Key repeat<br>Press and hold a key to enter multiple times                                        |           |
| Touch assistant<br>Show a touch board with easy access to<br>common actions   |                   | Sticky keys<br>Press modifier keys one at a time without having<br>to press and hold them at once |           |
| Touch input                                                                   |                   |                                                                                                   |           |
| Physical keyboard<br>Customize key settings                                   |                   | Sticky keys shortcut<br>Press the Shift key 5 times to turn Sticky keys on<br>or off              |           |
| Auto mouse click<br>Automatically click where pointer stops                   |                   | Slow keys<br>Delay the time the key is entered after it is<br>pressed                             |           |
| Touch and hold for calls<br>Answer or decline calls without swiping           |                   |                                                                                                   |           |
| Screen timeout<br><sup>2 min</sup>                                            |                   |                                                                                                   |           |
| COGNITION                                                                     |                   |                                                                                                   |           |
| Touch control areas<br>Limit touch control to selected areas of the<br>screen | he                |                                                                                                   |           |
|                                                                               |                   |                                                                                                   |           |
|                                                                               |                   |                                                                                                   |           |
|                                                                               |                   |                                                                                                   |           |
|                                                                               |                   |                                                                                                   |           |
|                                                                               | $\Box$            |                                                                                                   | ]         |

## KEY REPEAT:

- Key repeat allows a student to press and hold the key so that it displays multiple times. It is located under motor and cognition.

#### 6:25 🞯 🐥 🐥 🖼 🙂 🛢

\* 🔌 🛈 🤶 📶 85% 🗎

# ← Message/call voice notifications Off Message/call voice notifications language

 $\bigcirc$ 

Message/ Call Voice Notifications:

- This feature allows a text-to-speech action where it will read messages, caller id, and anything surrounding those out loud. It is located under the vision tab.

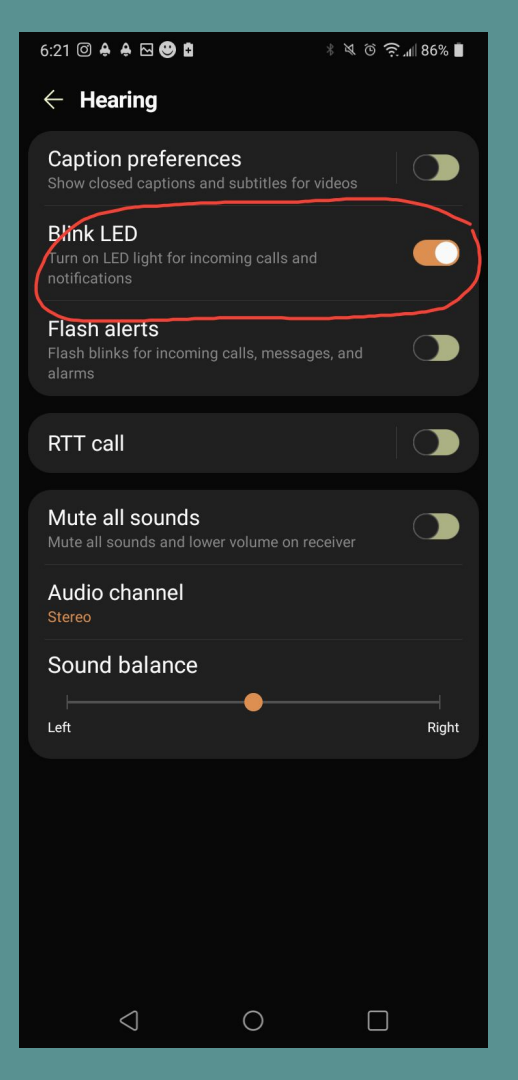

## BLINK LED:

- This feature is used to have a small flashing light to signal notifications and calls for hearing impaired students

All photos are owned by me! :)